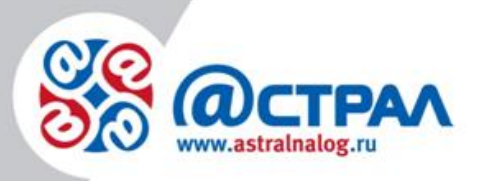

# Инструкция по установке программного обеспечения АТОЛ

ЗАО «Калуга Астрал» Калуга, 2017

#### Установка драйверов

Для выполнения установки пользователь должен обладать правами администратора.

Запустите файл *setup.exe*, загруженный с официального сайта тех.поддержки АТОЛ fs.atol.ru. Нужный файл находится по пути: *Файловый архив=>Программное* обеспечение=>ДТО=>8.X=>DTO\_8\_12\_00\_00\_Full(последнюю версию ДТО). После запуска на экране появится окно программы инсталляции.

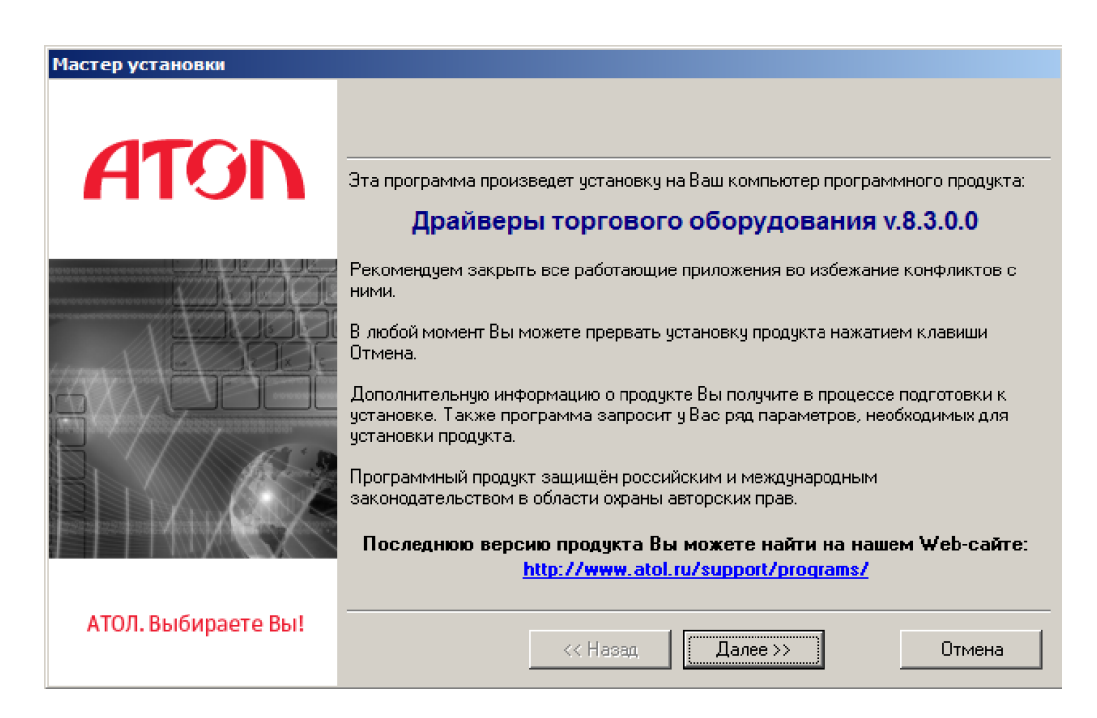

Внимательно читайте сообщения, выдаваемые программой, чтобы при необходимости сообщить данные из сообщения сотруднику технической поддержки.

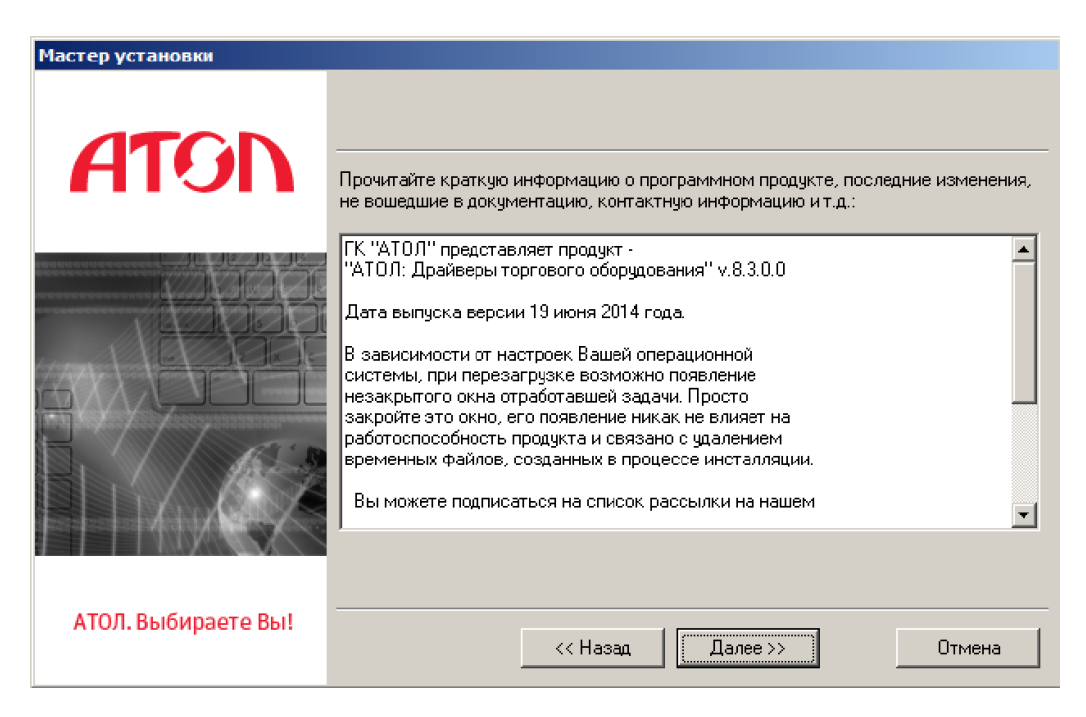

По умолчанию путь установка производится в директорию «C:\Program Files\ATOL». При необходимости указать другую директорию.

| Мастер установки    |                                                                                                    |                   |
|---------------------|----------------------------------------------------------------------------------------------------|-------------------|
| ATON                | Установка программного продукта будет произведена в дире<br>ниже. Вы можете изменить ее на любую другую. | жторию, указанную |
|                     |                                                                                                    |                   |
|                     | Директория для установки:                                                                                | По имо аканию     |
| АТОЛ. Выбираете Вы! |                                                                                                    | Отмена            |

Укажите программную группу главного меню, где будут установлены ярлыки программ и документов.

| Мастер установки    |                                                                                                    |  |
|---------------------|----------------------------------------------------------------------------------------------------|--|
| ATON                | Выберите программную группу, в которой будут созданы ярлыки программ и документов устанавливаемого программного продукта:                                                                                                    |  |
|                     | АТОЛ По умолчанию                                                                                                    |  |
|                     | ПСОК существующих программных групп:<br>1С Предприятие 8.2<br>7-Zip<br>Accessories<br>Administrative Tools<br>ArcSoft Connect<br>ArcSoft PhotoStudio 6<br>Astroburn Lite<br>Bullzip<br>Canon CanoScan LiDE 700F Manual<br>Canon Utilities<br>CanoScan LiDE 700F |  |
| АТОЛ. Выбираете Вы! | << Назад Далее >> Отмена                                                                                                    |  |

Выберите режим установки. Рекомендуется указывать пункт «Полная установка».

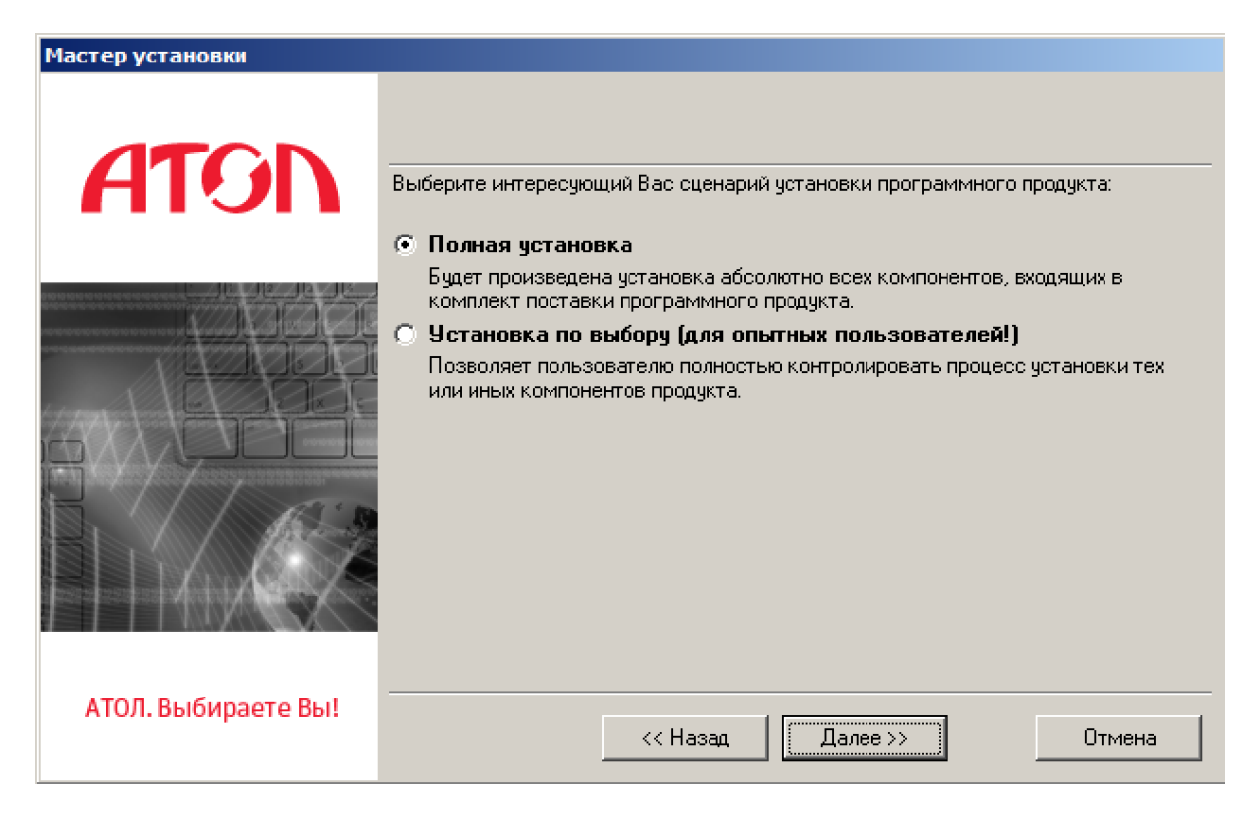

Если выбрана «Установка по выбору», появляется диалог выбора устанавливаемых компонентов.

| Мастер установки    |                                                                                                    |
|---------------------|----------------------------------------------------------------------------------------------------|
| ATON                | Выберите для установки компоненты, необходимые Вам:  Папка LICENSE  Драйвер ключа защиты Guardant v.6.20.108  КМ v 8 5 0 0                                                                                                    |
|                     | <ul> <li>АТОЛ: Драйвер всов с печатью этикеток v.8.5.0.0</li> <li>АТОЛ: Драйвер электронных весов v.8.5.0.0</li> <li>АТОЛ: Драйвер терминалов сбора данных v.8.5.0.0</li> <li>АТОЛ: Драйвер терминалов сбора данных v.8.5.0.0</li> <li>АТОЛ: Драйвер дисплеев покупателя v.8.5.0.0</li> <li>АТОЛ: Драйвер дисплеев покупателя v.8.5.0.0</li> <li>АТОЛ: Драйвер принтеров чеков v.8.5.0.0</li> <li>АТОЛ: Драйвер принтеров чеков v.8.5.0.0</li> <li>АТОЛ: Драйвер платежных систем v.8.5.0.0</li> <li>АТОЛ: Драйвер платежных систем v.8.5.0.0</li> <li>АТОЛ: Драйвер коммутаторов v.8.5.0.0</li> <li>АТОЛ: Драйвер коммутаторов v.8.5.0.0</li> <li>АТОЛ: Драйвер коммутаторов v.8.5.0.0</li> <li>АТОЛ: Драйвер коммутаторов v.8.5.0.0</li> <li>АТОЛ: Драйвер коммутаторов v.8.5.0.0</li> <li>Менеджер лицензий</li> <li>Интеграционные компоненты полк лючаемого оборудования 10v82</li> </ul> |
| АТОЛ. Выбираете Вы! | << Назад Далее >> Отмена                                                                                                    |

Дождитесь завершения копирования и регистрации всех необходимых модулей.

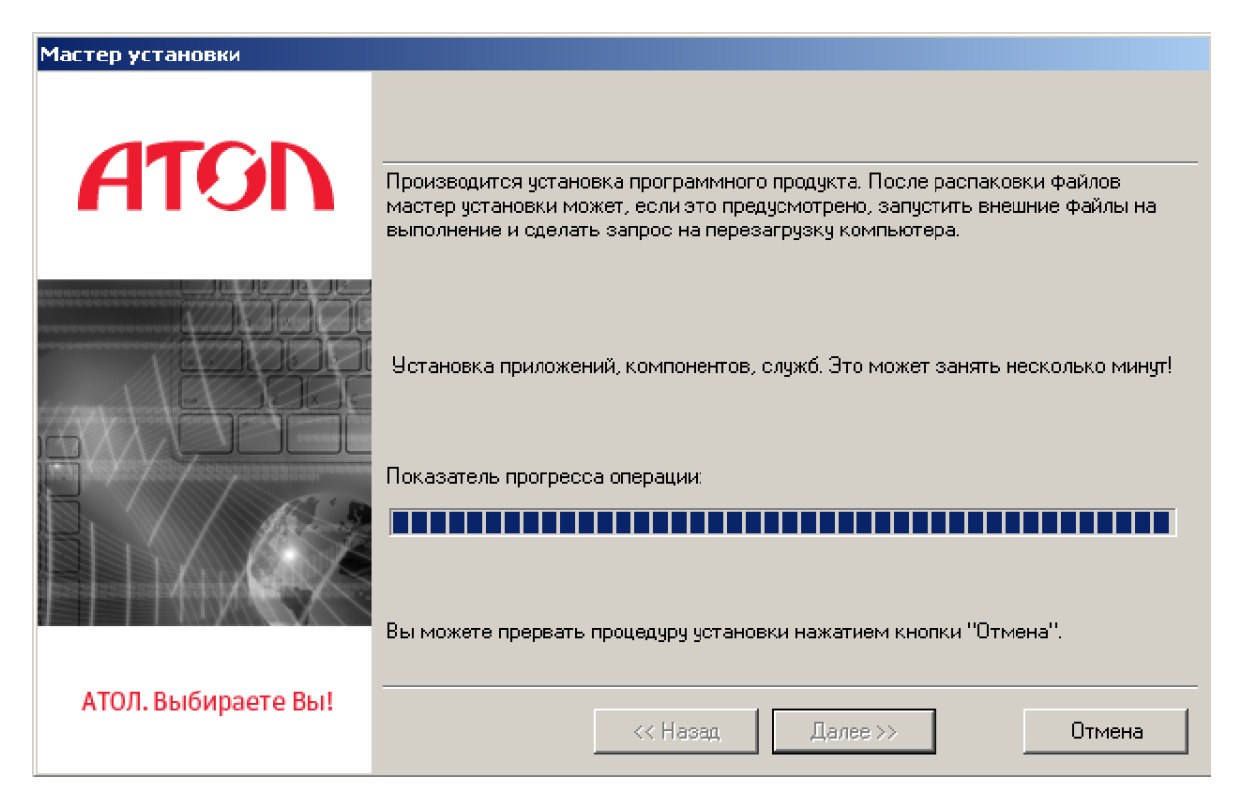

В системе, где драйверы не были зарегистрированы автоматически ранее, по умолчанию будут зарегистрированы бесплатные версии только что установленных драйверов.

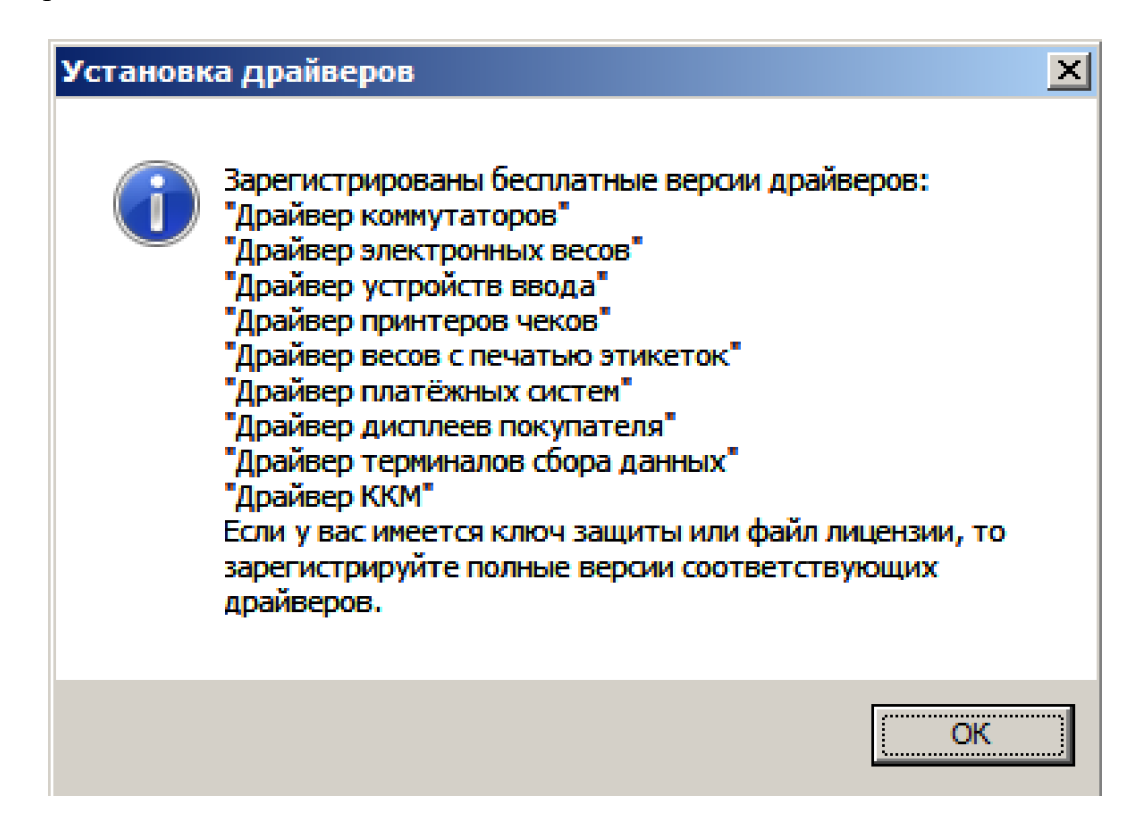

После установки драйвера, система автоматически <u>спросит разрешение на</u> <u>установку драйвера "Guardant"</u>("Guardant"- это драйвер аппаратного ключа, на котором хранится информация о лицензии. (Применяется в платных версиях)). Соглашаемся на установку.

| Безопасность Windows                                                                                  | ×.                                                                                              |
|----------------------------------------------------------------------------------------------------|-------------------------------------------------------------------------------------------------|
| Установить программное обеспечение для д                                                              | анного устройства?                                                                              |
| Имя: Aktiv Company Guardant dongles<br>Издатель: Aktiv-soft                                           |                                                                                                 |
| Всегда доверять программному обеспечению "Aktiv-soft".                                                | Установить Не устанавливать                                                                     |
| Следует устанавливать программное обеспечение то<br>узнать, какое программное обеспечение для устройс | лько тех издателей, которым можно доверять. <u>Как</u><br><u>тв можно безопасно установить?</u> |

Далее автоматически откроется окно утилиты «Управление драйверами» (подробнее см. раздел «Утилита «Управление драйверами») для регистрации платной версии драйверов с помощью аппаратных ключей или программных лицензий. Если версия бесплатная, нажимаем кнопку "Закрыть"

| 🎾 Управление драйверами 💶 🗆 🗵   |                                                                 |                 |             |             |             |                      |
|---------------------------------|-----------------------------------------------------------------|-----------------|-------------|-------------|-------------|----------------------|
| Установленные драйверы Актив    | ация лицензии                                                   | Лицензии   П    | еренос лице | нзии 🗍 Логи | 🗍 Импорт на | астроек ДТО-6 Служба |
| Каталог полной версии: С:\Р     | Каталог полной версии. C:\Program Files (x86)\ATOL\Drivers8\Bin |                 |             |             |             |                      |
| Каталог бесплатной версии: С:\Р | rogram Files (x88                                               | 6)\ATOL\Drivers | 8\Bin_FREE  |             |             |                      |
| Продукт                         | Версия                                                          | Режим           | 0 программ  | Полная вер  | Бесплатная  | Путь к библиотекс    |
| Драйвер ККМ                     | 8.2.0.0                                                         | Полная верси    |             |             |             | C:\Atol\Drivers_8\   |
| Драйвер терминалов сбора данны  | 8.2.0.0                                                         | Полная верси    |             |             |             | C:\Atol\Drivers_8\_  |
| Драйвер дисплеев покупателя     | 8.2.0.0                                                         | Полная верси    |             |             |             | C:\Atol\Drivers_8\_  |
| Драйвер платёжных систем        | 8.2.0.0                                                         | Полная верси    |             |             |             | C:\Atol\Drivers_8\_  |
| Драйвер весов с печатью этикето | 8.2.0.0                                                         | Полная верси    |             |             |             | C:\Atol\Drivers_8\_  |
| Драйвер принтеров чеков         | 8.2.0.0                                                         | Полная верси    |             |             |             | C:\Atol\Drivers_8\_  |
| Драйвер устройств ввода         | 8.2.0.0                                                         | Полная верси    |             |             |             | C:\Atol\Drivers_8\_  |
| Драйвер электронных весов       | 8.2.0.0                                                         | Полная верси    |             |             |             | C:\Atol\Drivers_8\_  |
|                                 |                                                                 |                 |             |             |             |                      |
| Обновить Закрыть                |                                                                 |                 |             |             |             |                      |

После завершения процесса копирования и регистрации появится окно извещения об окончания процесса установки. Для запуска менеджера лицензий поставьте соответствующую отметку.

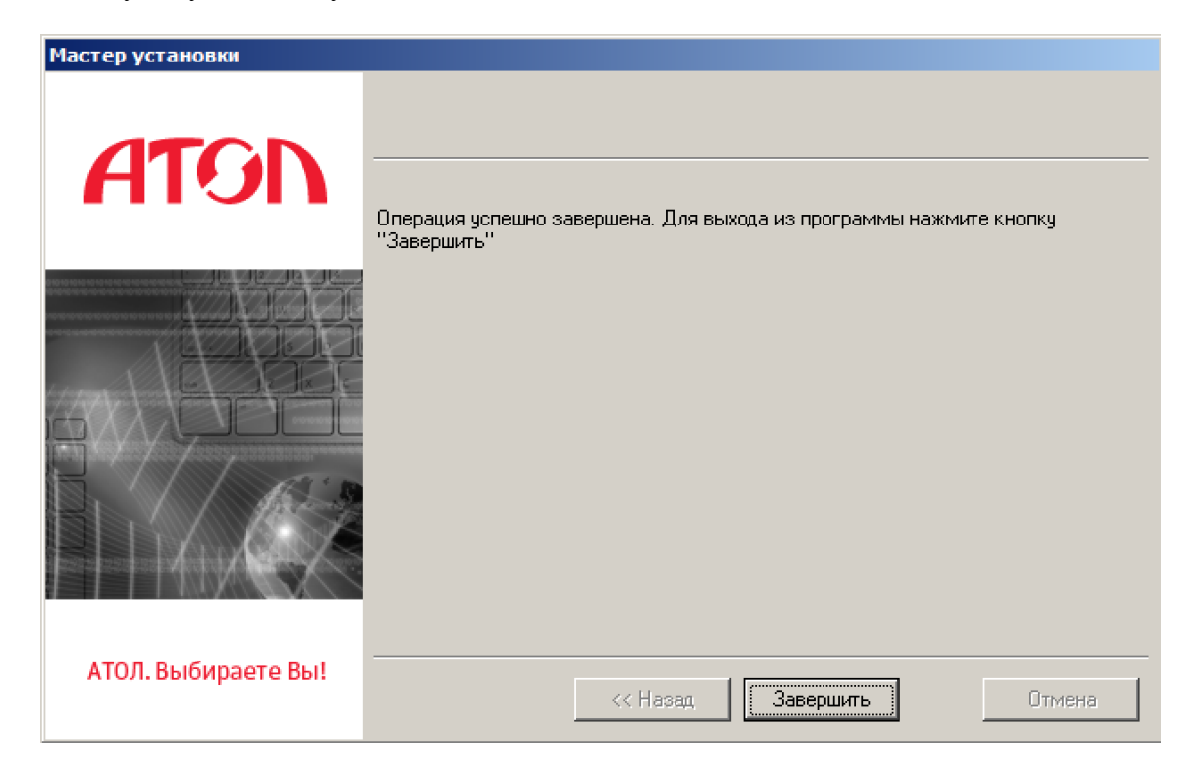

### Установка драйвера устройства

После установки ДТО, необходимо принудительно установить драйвер по пути: Панель управления \ Все элементы панели управления \ Диспетчер устройств. В разделе "Другие устройства" будет отображаться два неизвестных устройства.

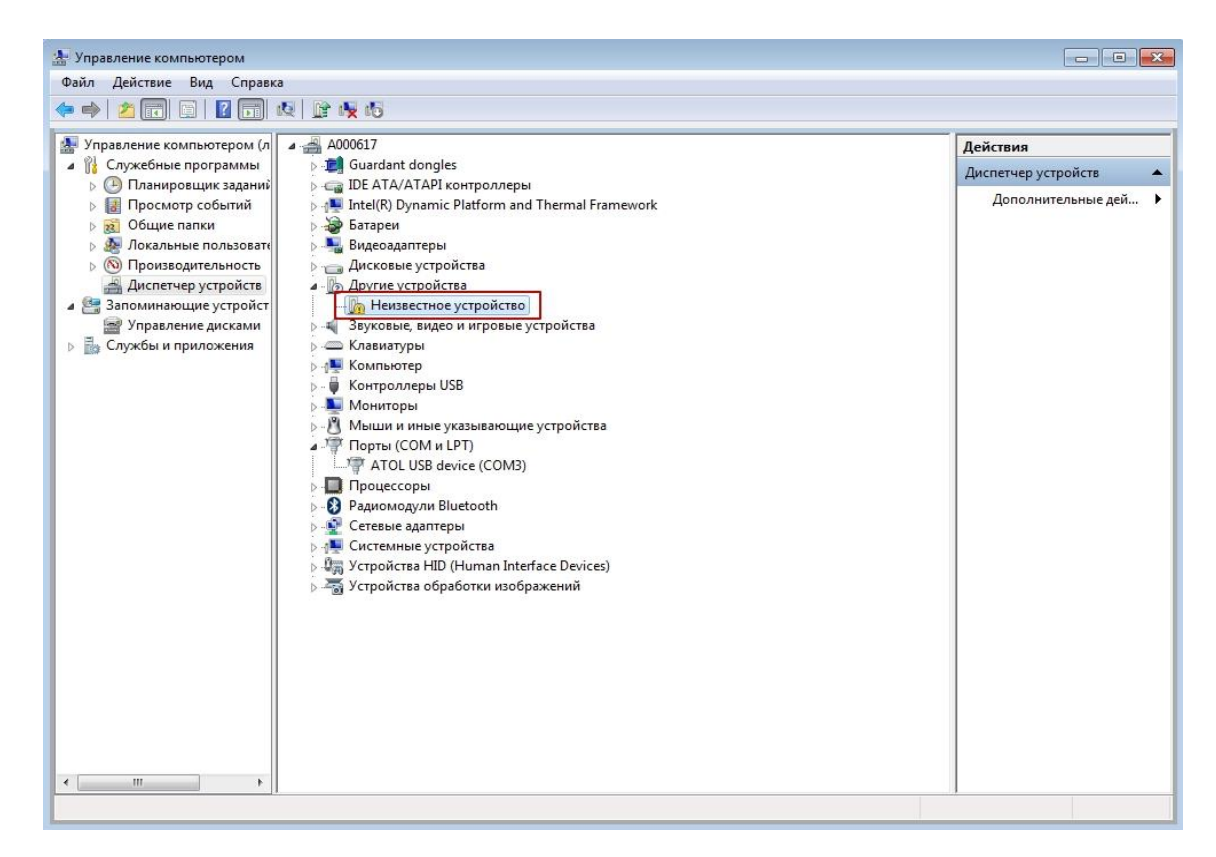

По неизвестному устройству ПКМ и выбираем "Обновить драйверы".

| ⊨ →   2 🗊 🗊 🖉 🗊 💐 😭 😽 45                                                                                                    |                                                                                                    |                                                                     |
|----------------------------------------------------------------------------------------------------|----------------------------------------------------------------------------------------------------|---------------------------------------------------------------------|
| Управление компьютером (л<br>Служсбные программы<br>Служсбные программы<br>Общие папки<br>Общие папки | gles<br>I контроллеры<br>is: Platform and Thermal Framework<br>bi<br>poйства<br>icrea<br>ne vcrnnйство<br>Обновить драйверы<br>Обновить драйверы<br>Отключить<br>Удалить<br>Обновить конфигурацию оборудования<br>Свойства<br>Обновить конфигурацию оборудования<br>Свойства<br>device (COM3)<br>Bluetooth<br>repsi<br>тройства<br>D (Human Interface Devices)<br>ipaботки изображений | Действия           Диспетчер устройств           Дополнительные дей |

Далее выбираем вариант поиска драйвера - "Выполнить поиск драйверов на этом компьютере".

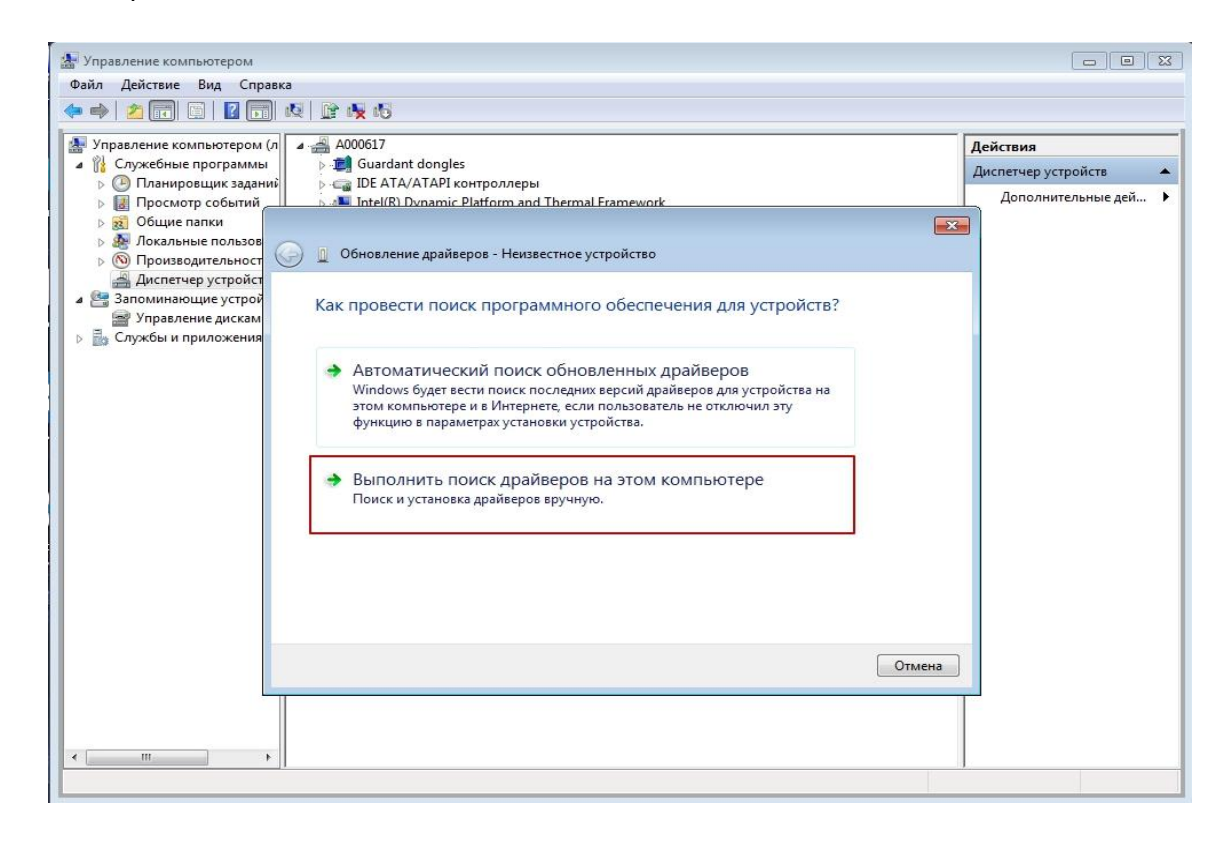

Далее пункт "Выбрать драйвер из списка уже установленных драйверов".

| Файо Лейстене Вид Справка                                                                                                    |                                                                                                    |                                           |
|----------------------------------------------------------------------------------------------------|----------------------------------------------------------------------------------------------------|-------------------------------------------|
|                                                                                                    | 🖹 🐺 45                                                                                                    |                                           |
| Управление компьютером (л<br>и) Служебные программы                                                                                                    | - A000617<br>▷ - ▲ Guardant donales                                                                                                    | Действия                                  |
| Д Планировщик заданий     Д Просмотр событий     Д                                                                                                    | IDE ATA/ATAPI контроллеры<br>Intel(R) Dynamic Platform and Thermal Framework                                                                                                    | Диспетчер устроиств<br>Дополнительные дей |
| <ul> <li>Корона Сорона</li> <li>Корона</li> <li>Корон</li></ul> | Обновление драйверов - Неизвестное устройство                                                                                                    |                                           |
| <ul> <li>Диспетчер устройст</li> <li>Запоминающие устрой</li> <li>Зправление дискам</li> <li>Спистбы и придожения</li> </ul>                                                                                                    | Поиск драйверов на этом компьютере                                                                                                    |                                           |
| р 📷 служов и приложения                                                                                                    | Искать драйверы в следующем месте:                                                                                                    |                                           |
|                                                                                                    | Включая вложенные папки                                                                                                    |                                           |
|                                                                                                    | Выбрать драйвер из списка уже установленных драйверов<br>В этом списке перечисляются все установленные драйверы, совместимые с этим<br>устройством, а также драйверы для устройств той же категории. |                                           |
|                                                                                                    | Далее Отмена                                                                                                    |                                           |
| < <u> </u>                                                                                                    |                                                                                                    | Τ                                         |

Выбираем "Показать все устройства".

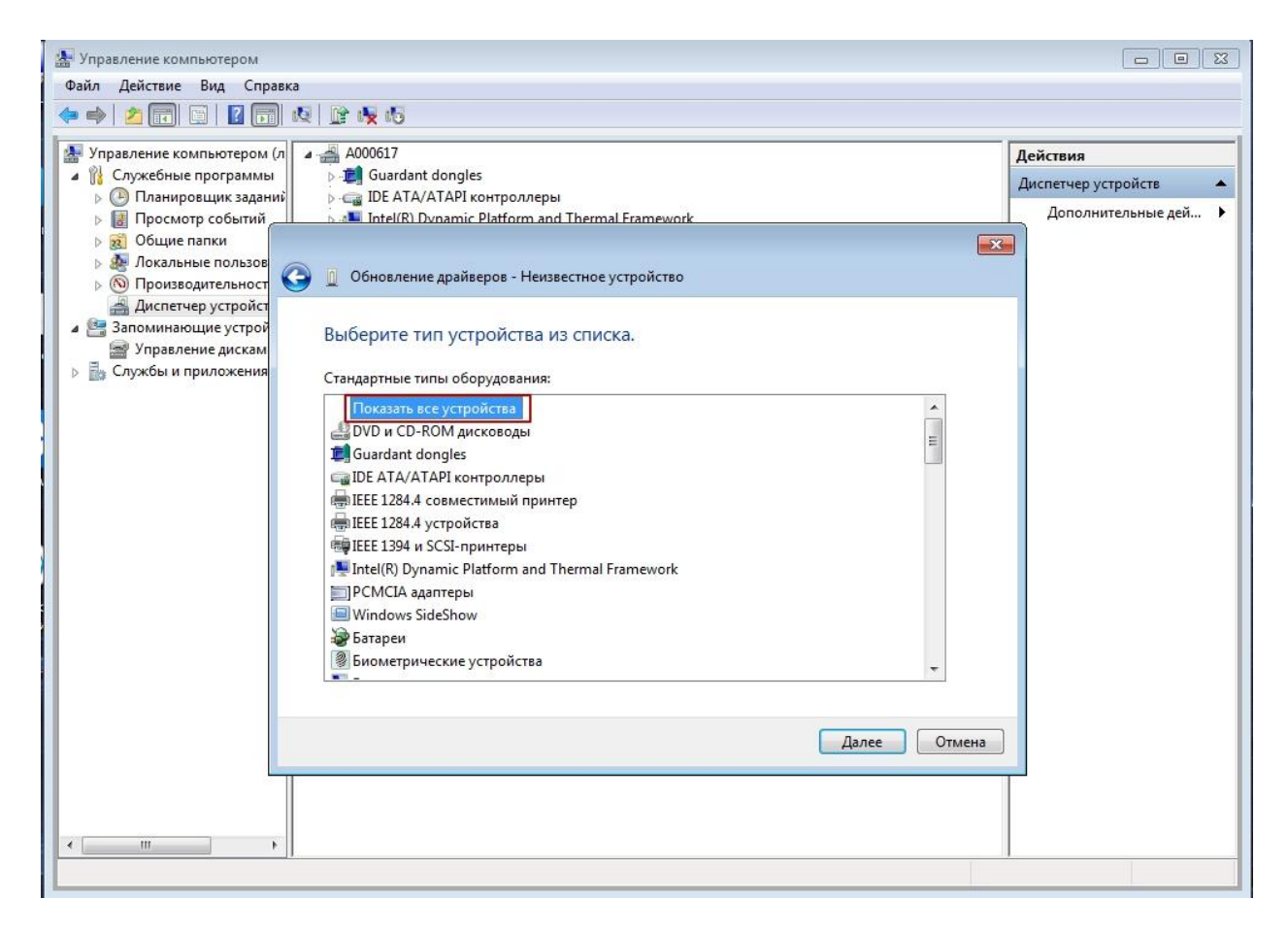

Список драйверов будет пуст. Выбираем пункт "Установить с диска".

| Управление компьютером |                                                                                                    |
|------------------------|----------------------------------------------------------------------------------------------------|
|                        |                                                                                                    |
|                        | Действия<br>Диспетчер устройств<br>Дополнительные дей ><br>кнопку "Далее". Если имеется<br>вить с диска".<br>Установить с диска |
|                        | Далее Отмена                                                                                                    |
| < <u> </u>             |                                                                                                    |

Далее с помощью кнопки "Обзор" мы укажем путь к папке с драйвером.

| 🚂 Управление компьютером                  |                                                                                            |                      |
|-------------------------------------------|--------------------------------------------------------------------------------------------|----------------------|
| Файл Действие Вид Справка                 |                                                                                            |                      |
| i 🔷 🔿 🔁 🖬 🚍 🖉 🖬 🛝                         | 🗈 🙀 🕫                                                                                      |                      |
| 🛃 Управление компьютером (л               | - A000617                                                                                  | Действия             |
| 🔺 🎁 Служебные программы                   | ▷                                                                                          | Диспетчер устройств  |
| Планировщик заданий<br>Просмото событий   | > - Capillo E A I A/A I API контроллеры<br>Intel/R) Dynamic Diatform and Thermal Framework | Дополнительные дей 🕨 |
| р 📓 Просмогр сооблик                      |                                                                                            |                      |
| 🕟 🚁 Локальные пользов                     |                                                                                            | 3                    |
| М     Производительност                   | Основление драиверов - пеизвестное устроиство                                              |                      |
| диспетчер устроист<br>Запоминающие устрой | D. 6                                                                                       |                      |
| 🗃 Управление дискам                       | выоерите драивер для этого устроиства.                                                     |                      |
| Службы и приложения                       | и имеется                                                                                  |                      |
|                                           | Установка с диска                                                                          |                      |
|                                           | Вставьте установочный диск изготовителя ОК                                                 |                      |
|                                           | устройства и задайте соответствующий дисковод.                                             |                      |
|                                           |                                                                                            |                      |
|                                           | Модель                                                                                     |                      |
|                                           | E <sub>A</sub> ATO                                                                         |                      |
|                                           | Копировать Файлы с диска:                                                                  |                      |
|                                           |                                                                                            |                      |
|                                           |                                                                                            |                      |
|                                           |                                                                                            |                      |
|                                           | Сведения о подписывании драйверов                                                          |                      |
|                                           |                                                                                            |                      |
|                                           | Далее Отмена                                                                               |                      |
|                                           |                                                                                            |                      |
|                                           |                                                                                            |                      |
| 4                                         |                                                                                            |                      |
|                                           |                                                                                            | 1                    |
|                                           |                                                                                            |                      |

Переходим в пути установки ДТО. По умолчанию C:\Program Files (x86)\ATOL\Drivers8\USB\_Drivers И выбираем сам драйвер "ATOL\_USB.inf".

| <ul> <li>Управление компьютером</li> <li>Файл Действие Вид Справка</li> </ul> |                                                        |                                                                                                    |                       |
|-------------------------------------------------------------------------------|--------------------------------------------------------|----------------------------------------------------------------------------------------------------|-----------------------|
| 🗢 🔿 🔁 📰 🔚 📓 🖬 🚱 🔛                                                             |                                                        |                                                                                                    |                       |
| 🛃 Управление компьютером (л 🍙 🚔 А000617                                       |                                                        |                                                                                                    | Действия              |
| a 👔 Служебные программы                                                       | ongles                                                 |                                                                                                    | Диспетчер устройств 🔺 |
| Планировщик заданий р са IDE ATA/ATA<br>В Просмотр событий В 31 Intel(R) Dyna | API контроллеры<br>amic Platform and Thermal Framework |                                                                                                    | Дополнительные дей 🕨  |
| р 30 Общие папки                                                              |                                                        | Σ                                                                                                    |                       |
| 🛛 🖉 Локальные пользов                                                         | райверов - Неизвестное устройство                      |                                                                                                    |                       |
| No Производительност<br>Диспетиер устройст                                    |                                                        |                                                                                                    |                       |
| Запоминающие устрой Выберите драй                                             | йвер для этого устройства                              |                                                                                                    |                       |
| 🗃 Управление дискам                                                           | ивер для этого устронства.                             |                                                                                                    |                       |
| Службы и приложения                                                           |                                                        | и имеется                                                                                                    |                       |
|                                                                               | ska e direka                                           |                                                                                                    |                       |
| a no                                                                          | иск файла                                              | ×                                                                                                    |                       |
|                                                                               | a: 🍌 USB_Drivers 👻                                     | G 👂 📂 🛄 -                                                                                                    |                       |
| Модель Имя                                                                    | ~                                                      | Дата изменения                                                                                                    |                       |
| a 📕 🗸                                                                         | umd64                                                  | 13.02.2017 16:37                                                                                                    |                       |
| i i i i i i i i i i i i i i i i i i i                                         | 386                                                    | 13.02.2017 16:37                                                                                                    |                       |
|                                                                               | ATOL UUSB.inf                                          | 14.10.2016 12:47                                                                                                    |                       |
| FI                                                                            | Print_usb.inf                                          | 09.06.2015 11:52                                                                                                    |                       |
| ft                                                                            | tdibus.inf                                             | 09.06.2015 11:52                                                                                                    |                       |
| Сведе                                                                         | tdinort inf<br>III                                     | по по 2015 11-52                                                                                                    |                       |
| Имя ф                                                                         | райла:                                                 | • Открыть                                                                                                    |                       |
| Tun et                                                                        |                                                        | Отмена                                                                                                    | 1                     |
| The second                                                                    | спорти (правления траки страновки (правл.              | dimensional dimensional dimensiona<br>dimensional dimensional dimensional dimensional dimensional dimensional dimensional dimensional dimensional dimensional dimensional dimensional dimensional dimensional dimensional dimensionada dimensionada dimensionada dimensionada dim |                       |
|                                                                               |                                                        |                                                                                                    |                       |
|                                                                               |                                                        |                                                                                                    |                       |
| ( )                                                                           |                                                        |                                                                                                    |                       |
|                                                                               |                                                        |                                                                                                    |                       |

Подтверждаем выбор кнопкой "ОК".

| 🛃 Управление компьютером                                                                                                    |                       |
|----------------------------------------------------------------------------------------------------|-----------------------|
| Файл Действие Вид Справка                                                                                                    | 0                     |
|                                                                                                    |                       |
|                                                                                                    |                       |
| Управление компьютером (л 🖌 🚔 А000617                                                                                                    | Действия              |
| A II Служебные программы                                                                                                    | Диспетчер устройств 🔺 |
| Control Control Con | Дополнительные дей 🕨  |
|                                                                                                    |                       |
| 🔊 👰 Локальные пользов                                                                                                    |                       |
| > M Производительност 😡 🖉 Обновление драйверов - Неизвестное устройство                                                                                                    | -                     |
| 🚔 Диспетчер устройст                                                                                                    |                       |
| Запоминающие устрой<br>Выберите драйвер для этого устройства.                                                                                                    |                       |
| З Управление дискам                                                                                                    |                       |
| и имеется                                                                                                    |                       |
|                                                                                                    |                       |
| Вставьте установочный диск изготовителя ОК                                                                                                    |                       |
| устройства и задайте соответствующий дисковод.                                                                                                    |                       |
| Отиена                                                                                                    |                       |
| Modern                                                                                                    |                       |
| TATO                                                                                                    |                       |
|                                                                                                    |                       |
| Копировать файлы с диска:                                                                                                    |                       |
|                                                                                                    |                       |
|                                                                                                    |                       |
| Это драмаер-имеся подлика настаеоассану.                                                                                                    |                       |
| Сведения о подписывании драйверов Установить с диска                                                                                                    |                       |
|                                                                                                    |                       |
|                                                                                                    |                       |
| Далее Отмена                                                                                                    |                       |
|                                                                                                    |                       |
|                                                                                                    |                       |
|                                                                                                    |                       |
|                                                                                                    | 1                     |
|                                                                                                    |                       |

Драйвер будет доступен для выбора и установки.

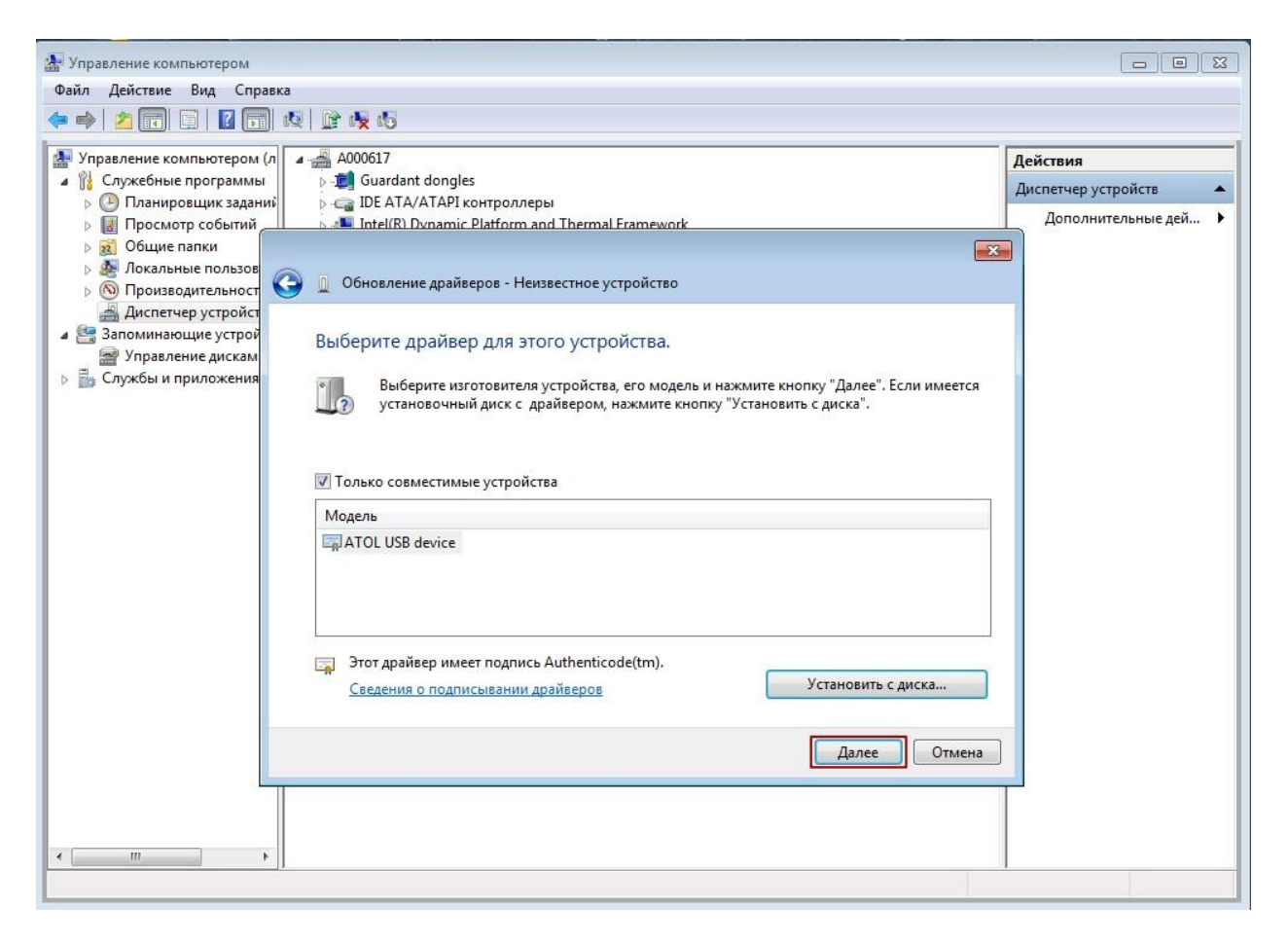

#### После инициализации драйвера появится окно подтверждения.

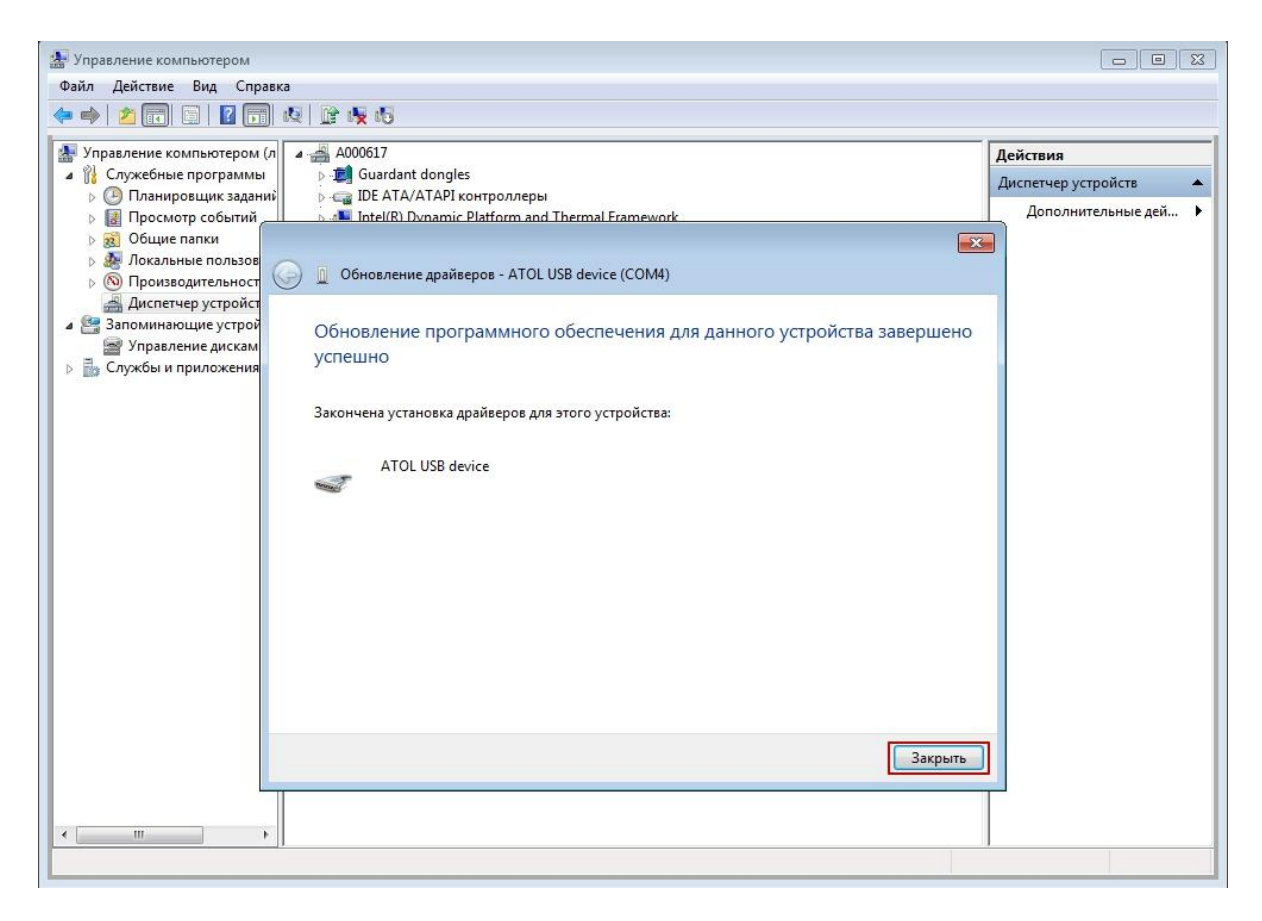

По аналогии установить драйвер на второе "Неизвестное устройство"

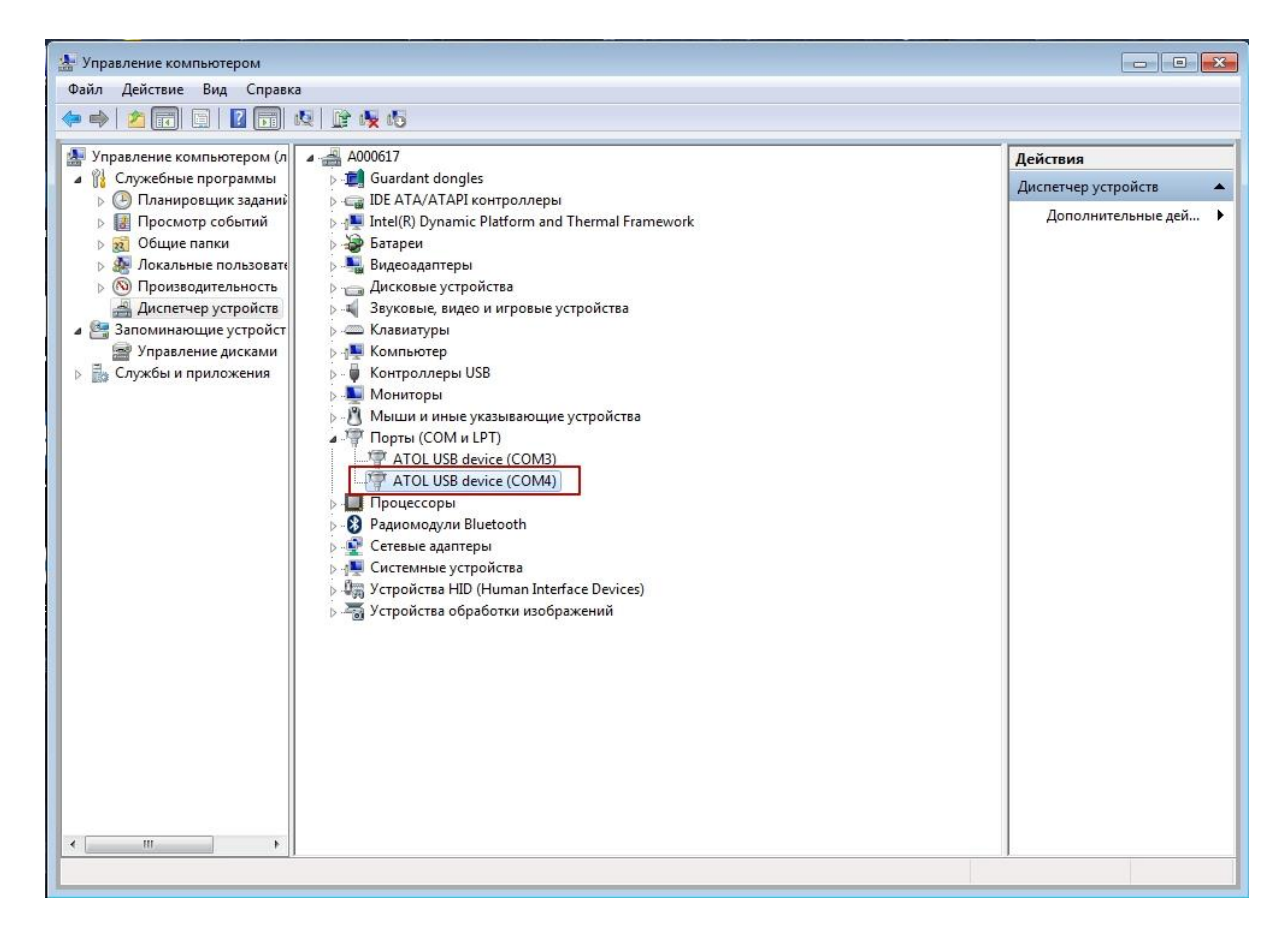

# Тест "Драйвера ККТ"

Запускаем программу для тестирования драйвера в меню "Пуск".

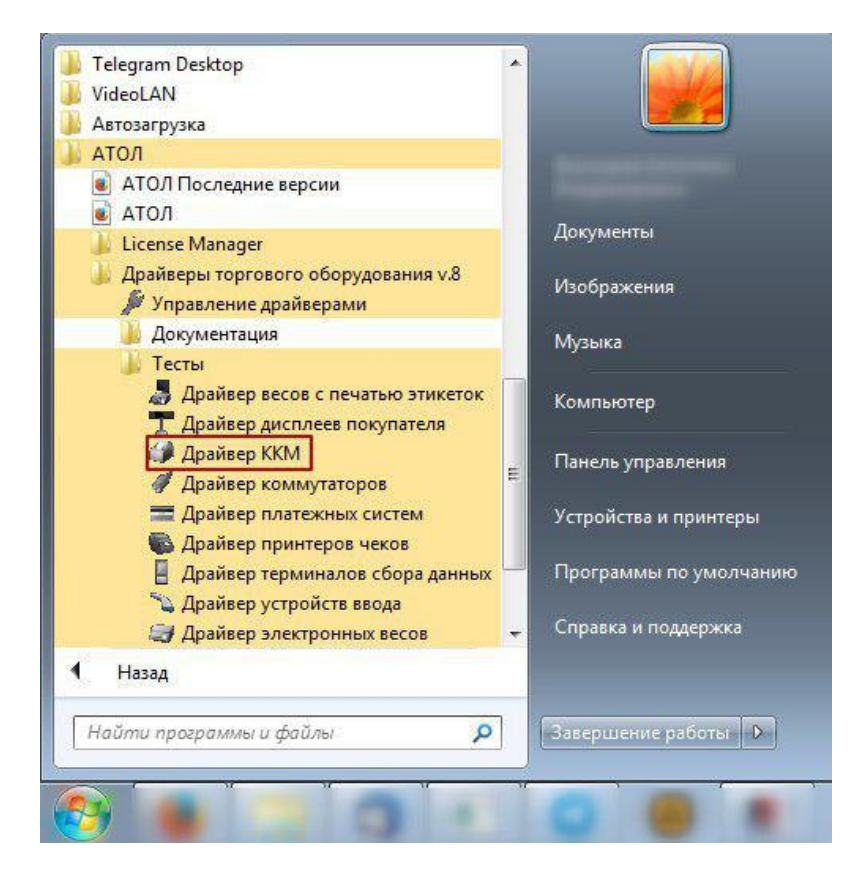

Для тестирования выбираем пункт "Настройка свойств".

| 🏈 Тест "Драйвер I | KKM"                                  |                                  |                      |                       |
|-------------------|---------------------------------------|----------------------------------|----------------------|-----------------------|
| ПД Фиск.          | ПД   Картинки   Гра<br>П/ЭКЛЗ/ЭЖ   ЛЧ | фика   Запросы  <br>  Данные   Н | Регистры Сервис      | Режим:                |
| Регистрация       | Скидки/надбавки/н                     | налоги Действ                    | вия Печать           | Пароль :              |
| Название:         |                                       | Продажа                          | Покупка              |                       |
| Строка:           | ····                                  | Возврат продажи                  | Возврат покупки      | Войти Выйти           |
| Сумма/Процент:    | 0 1                                   | Аннулир. продажи                 | Аннулир. покупки     | Отчёт:                |
| Секция:           | 1                                     | Сторно                           | Отмена чека          |                       |
| Цена/Количество:  | 1                                     | Новый документ                   | Открытие чека        | Снять отчёт           |
| Тип скидки:       | Сумма 💌                               | Оплата                           | Сторно оплаты        | симв/пикс: 32 336     |
| Значение скидки:  | 0                                     |                                  |                      | 🔲 Устройство включено |
| Тип оплаты:       | Наличными 💌                           | Закр. чека сез сдачи             | Закр. чека со сдачеи | Таймаут, мс: 5000     |
| Наличность:       | Не проверять 💌                        |                                  | Открытие смены       | Вка с таймаштом       |
| Тип чека:         | Продажа 💌 .                           | Печать р                         | еквизита             |                       |
| Остаток/Сдача:    | 0                                     | Печать клише                     | Печать конца чека    | Настройка свойств     |
| PLU Nº:           | 1                                     | Внесение нал.                    | Выплата нал.         | 500                   |
| Буферизация:      | Выключена 💌                           |                                  |                      | Тестирование          |
| Режим чека:       | Обычный чек. 💌                        |                                  |                      | О программе           |
| Результат: (0) С  | )шибок нет                            |                                  |                      | Закрыть               |
| Параметр: (0) С   | )шибок в параметрах нет               |                                  |                      |                       |

В свойствах выбираем модель ККТ из выпадающего меню.

| Текущее устройс                                                                   | тво                                                  | Параметры связи     |
|-----------------------------------------------------------------------------------|------------------------------------------------------|---------------------|
| №1 Без названия                                                                   | ▼ ±                                                  | Порт:               |
| Компьютер:                                                                        |                                                      | COM3: FPrintUSB0 💌  |
| fr                                                                                | 4100.110                                             | Скорость СОМ-порта: |
| модель:                                                                           |                                                      | 115200 💌            |
| Пароль доступа                                                                    |                                                      | Установить          |
| Пароль оператора<br>по умолчанию:                                                 | <sup>a</sup> 30                                      | IP адрес и порт:    |
| <ul> <li>Расширенный</li> <li>Инвертироват ящика</li> </ul>                       | журнал<br>ь состояние денежного                      | 192.168.10.1:5555   |
| - 723                                                                             |                                                      |                     |
| Проверка связи                                                                    | Параметры оборудования                               | поиск осорудования  |
| Проверка связи                                                                    | Параметры оборудования                               | Поиск осорудования  |
| Проверка связи<br>Результат:<br>О (Ошибок нет)                                    | Параметры оборудования                               |                     |
| Проверка связи<br>Результат:<br>О (Ошибок нет)<br>О программе                     | Параметры оборудования Сервис оборудования           | Тоиск осорудования  |
| Проверка связи<br>Результат:<br>О (Ошибок нет)<br>О программе<br>стройство выключ | Параметры оборудования<br>Сервис оборудования<br>ено |                     |

Выбираем пункт "Поиск оборудования".

| текущее устроис                                                                   | ство                               | 🗌 🗆 Параметры связи |
|-----------------------------------------------------------------------------------|------------------------------------|---------------------|
| №1 Без названи:                                                                   | я 💌 ±                              | Порт:               |
| Компьютер:                                                                        |                                    | COM3: FPrintUSB0 💌  |
|                                                                                   |                                    | Скорость СОМ-порта: |
| модель:                                                                           |                                    | 115200 💌            |
| Пароль доступа<br>Пароль оператор                                                 |                                    | Установить          |
| по умолчанию:                                                                     | a  30                              | IP адрес и порт:    |
| Расширенный<br>Инвертироват<br>ящика                                              | і журнал<br>гь состояние денежного | 192.168.10.1:5555   |
|                                                                                   | <b>D</b>                           |                     |
| Проверка связи                                                                    | Параметры оборудования             | ПОИСК ОСОРУДОВАНИЯ  |
| Проверка связи                                                                    | Параметры оборудования             | поиск осорудования  |
| Проверка связи<br>'езультат:<br>) (Ошибок нет)                                    | Параметры осорудования             |                     |
| Проверка связи<br>'езультат:<br>) (Ошибок нет)<br>О программе                     | Сервис оборудования                |                     |
| Проверка связи<br>Результат:<br>О (Ошибок нет)<br>О программе<br>стройство выключ | Сервис оборудования                |                     |

Нажимаем кнопку "Поиск" и ожидаем завершения теста.

|                                                                                                    | иска                                                                                                    |                          | EI 1000 EI 53000                                                                                                    | Поиск                                       |
|----------------------------------------------------------------------------------------------------|----------------------------------------------------------------------------------------------------|--------------------------|----------------------------------------------------------------------------------------------------|---------------------------------------------|
| COM3: FPr     COM3: FPr     COM4: FPr     UDP/IP     UDP/IP     TCP/IP (к/                                                                                                    | intUSB0<br>intUSB1<br>ииент)                                                                                                    |                          | ✓     1200     ✓     57500       ✓     2400     ✓     115200       ✓     4800     ✓     9600       ✓     14400     ✓     19200       ✓     38400     ✓     38400                                                                                                    |                                             |
| Найденные ус<br>Мозод                                                                                                    | тройства                                                                                                    |                          |                                                                                                    | ]<br>Создать                                |
| модель                                                                                                    | Triopi                                                                                                    | Скороствліг              | Паименование                                                                                                    | Создать все                                 |
|                                                                                                    |                                                                                                    |                          |                                                                                                    | К текущему                                  |
|                                                                                                    |                                                                                                    |                          |                                                                                                    |                                             |
| S.                                                                                                    |                                                                                                    |                          |                                                                                                    | Закрыть                                     |
| райвер ККМ 8<br>Параметры по<br>АТОЛ 11Ф                                                                                                    | 3.12.0.0<br>иска                                                                                                    | •                        | ▼ 1200 ▼ 57600<br>▼ 2400 ▼ 115200                                                                                                    | Закрыть                                     |
| айвер ККМ 8<br>Тараметры по<br>АТОЛ 11Ф<br>СОМЗ: FPr<br>СОМ4: FP-<br>UDP/IP<br>UDP/IP                                                                                                    | 3.12.0.0<br>иска<br>intUSB0<br>intUCD1<br>iect "Драй                                                                                                    | •                        | <ul> <li>✓ 1200</li> <li>✓ 57600</li> <li>✓ 2400</li> <li>✓ 115200</li> <li>✓ 4800</li> </ul>                                                                                                    |                                             |
| аайвер ККМ 8<br>Тараметры по<br>АТОЛ 11Ф<br>СОМЗ: FP<br>COM4: FP<br>UDP/IP<br>TCP/IP                                                                                                    | 3.12.0.0<br>ииска<br>intUSB0<br>intUSB1<br>fect "Драй<br>COM4: FPrir                                                                                                    | ▼<br>isep KKM"<br>itUSB1 | ✓ 1200 ✓ 57600<br>✓ 2400 ✓ 115200<br>✓ 4800                                                                                                    |                                             |
| айвер ККМ 8<br>Параметры по<br>АТОЛ 11Ф<br>✓ СОМ3: FPr<br>✓ СОМ4: FP-<br>✓ UDP/IP 1<br>✓ TCP/IP 1<br>Найденные<br>Модель                                                                                                    | 3.12.0.0<br>ииска<br>intUSB0<br>intUSB0<br>icect "Драй<br>COM4: FPrir                                                                                                    | J<br>isep KKM"<br>itUSB1 | <ul> <li>✓ 1200</li> <li>✓ 57600</li> <li>✓ 2400</li> <li>✓ 115200</li> <li>✓ 4800</li> </ul>                                                                                                    | Создать                                     |
| аайвер ККМ 8<br>Тараметры по<br>АТОЛ 11Ф<br>СОМ3: FPr<br>СОМ4: FP-<br>СОМ4: FP-<br>ОСОМ4: FP-<br>ОСОМ4: FP-<br>ОСОМ4: FP-<br>ОСОМ4: FP-<br>ОСОМ4: FP-<br>ОСОМ4: FP-<br>СОМ4: FP-<br>ОСОМ4: FP-<br>ОСОМ4: | 3.12.0.0<br>ииска<br>intUSB0<br>iucon<br>iccr "Драй<br>COM4: FPrir<br>COM3                                                                                                    | isep KKM"<br>NUSB1       | <ul> <li>✓ 1200</li> <li>✓ 57600</li> <li>✓ 2400</li> <li>✓ 115200</li> <li>✓ 4800</li> <li>✓ 4800</li> </ul>                                                                                                    | Закрыть                                     |
| айвер ККМ 8<br>Тараметры по<br>АТОЛ 11Ф<br>СОМ3: FPr<br>СОМ4: FP-<br>О UDP/IP<br>О UDP/IP<br>ТСР/IP<br>ТСР/IP<br>ТСР/IP<br>С<br>Найденные<br>Модель<br>АТОЛ 11Ф                                                                                                    | 3.12.0.0<br>wicka<br>intUSB0<br>intUSB0<br>intU | isep KKM"<br>NUSB1       | <ul> <li>✓ 1200</li> <li>✓ 57600</li> <li>✓ 2400</li> <li>✓ 115200</li> <li>✓ 4800</li> <li>✓ 4800<!--</td--><td>Закрыть<br/>Тоиск<br/>Создать вс<br/>К текущем</td></li></ul> | Закрыть<br>Тоиск<br>Создать вс<br>К текущем |

После теста будет указан необходимый нам порт с первичной информацией о ККТ, с которым была произведена связь в течении теста.

| пд       | Фиск. ПД    | Картин               | ки Графика      | Запросы         | Регистр     | ы Сервис     | Режим:      |        |
|----------|-------------|----------------------|-----------------|-----------------|-------------|--------------|-------------|--------|
| Прогр.   | ФП/ЗК       | лз/эж                | ny              | Данные          | Ниж. ур.    | Общее        | 0 - Выбора  |        |
| Регис    | трация      | Скидки/              | надбавки/налоги | и ] Де          | йствия      | Печать       | Пароль :    |        |
| Назван   | Драйвер ККМ | 8.12.0.0             |                 |                 |             |              | ×           |        |
| Строка:  | Параметры п | оиска                |                 | 1224.000        |             |              | Поиск       | ыйти   |
| Сумма/   |             |                      | <b>_</b>        | 2400            | ✓ 5/6       | 3200<br>1200 |             |        |
| Секция:  | COM3: FP    | rintUSB0<br>rintUSB1 |                 | ₹ 4800          | 4800        |              |             | ение_  |
| Цена/К   | UDP/IP      |                      |                 | 9600            |             |              |             | έτ     |
| Тип ски  | TCP/IP (K   | лиент)               |                 | ✓ 14400 ✓ 19200 |             |              |             | 336    |
| Значени  |             |                      |                 | 38400           |             |              |             | ключен |
| Типопл   | Найданные и | чтойства             |                 | 1.              |             |              |             | 00     |
| Наличн   | Модель      | Порт                 | Скорость/ІР     | Наиме           | нование     |              | Создать     | лом    |
| Тип чек  | АТОЛ 11Ф    | COM3                 | 1200            | АТОЛ            | 11中, №00106 | 6700000      | Создать все |        |
| Остатон  |             |                      |                 |                 |             |              | К текущему  | ИСТВ   |
| PLU N≗:  |             |                      |                 |                 |             |              |             |        |
| Буфери   |             |                      |                 |                 |             |              | закрыть     | не     |
| Режим че | ка: 06      | ычный чек            | •               |                 |             |              | 0 програм   | 1Me    |
| Результа | r: (0) Ошиб | ок нет               |                 |                 |             |              |             |        |
| Папаметг | х: (0) Ошиб | ок в параме          | етрах нет       |                 |             |              | Закрыг      | гь     |

Указываем порт по которому была произведена связь во время теста и нажимаем кнопку "Проверка связи".

| текущее устроис                                                                   | тво                                                                           | 🗆 Параметры связи   |
|-----------------------------------------------------------------------------------|-------------------------------------------------------------------------------|---------------------|
| №1 Без названия                                                                   | a ▼ ±                                                                         | Порт:               |
| Компьютер:                                                                        |                                                                               | COM3: FPrintUSB0 💌  |
|                                                                                   |                                                                               | Скорость СОМ-порта: |
| модель:                                                                           |                                                                               | 115200 💌            |
| Пароль доступа                                                                    |                                                                               | Установить          |
| Пароль операторатораторатораторатораторатораторато                                | a 30                                                                          | IP адрес и порт:    |
| П Расширенный                                                                     | журнал                                                                        | 192.168.10.1:5555   |
| 14                                                                                |                                                                               | 10 C                |
| П ящика                                                                           | ь состояние денежного                                                         |                     |
| Проверка связи                                                                    | ь состояние денежного<br>Параметры оборудования                               | Поиск оборудования  |
| Г инвертироват<br>ящика<br>Проверка связи<br>'езультат:                           | ь состояние денежного                                                         | Поиск оборудования  |
| проверка связи<br>'езультат:<br>) (Ошибок нет)                                    | ь состояние денежного<br>Параметры оборудования                               | Поиск оборудования  |
| Проверка связи<br>'езультат:<br>) (Ошибок нет)<br>О программе                     | ь состояние денежного<br>Параметры оборудования<br>Сервис оборудования        | Поиск оборудования  |
| Проверка связи<br>'езультат:<br>) (Ошибок нет)<br>О программе                     | ь состояние денежного<br>Параметры оборудования<br>Сервис оборудования        | Поиск оборудования  |
| Проверка связи<br>'езультат:<br>) (Ошибок нет)<br>О программе<br>стройство выключ | ь состояние денежного<br>Параметры оборудования<br>Сервис оборудования<br>ено | Поиск оборудования  |

После проверки в строке "Результат" отобразится информация о ККТ: модель, номер, версия прошивки, состояние. Для завершения настройки необходимо нажать "Применить".

| Текцијее истройст                                                                                                    | 180                                                                                | Параметры связи                                                                            |
|----------------------------------------------------------------------------------------------------|------------------------------------------------------------------------------------|--------------------------------------------------------------------------------------------|
| №1 Без названия                                                                                                    | ▼ ±                                                                                | Порт:                                                                                      |
| Компьютер: Г<br>Модель: Г<br>Пароль доступа Г<br>Пароль оператора<br>по умолчанию:<br>Расширенный<br>Инвертировати<br>аника | АТОЛ 11Ф -<br>- 30<br>журнал<br>- состояние денежного                              | СОМ3: FPrintUSB0  Скорость COM-порта: 115200 Установить IP адрес и порт: 192.168.10.1:5555 |
| village in co                                                                                                    |                                                                                    |                                                                                            |
| Проверка связи                                                                                                    | Параметры оборудования                                                             | Поиск оборудования                                                                         |
| Проверка связи<br>Результат:                                                                                                | Параметры оборудования                                                             | Поиск оборудования                                                                         |
| (Проверка связи)<br>Результат:<br>АТОЛ 11Ф, №0010                                                                           | Параметры оборудования                                                             | Поиск оборудования<br>RU, ФИСК                                                             |
| Проверка связи<br>Результат:<br>АТОЛ 11Ф, №0010<br>О программе                                                              | Параметры оборудования<br>6700000012, версия: 3.0.1868 Г<br>Сервис оборудования    | Поиск оборудования<br>RU, ФИСК                                                             |
| Проверка связи<br>Результат:<br>АТОЛ 11Ф, №0010<br>О программе<br>Істройство включен                                        | Параметры оборудования<br>6700000012, версия: 3.0.1868<br>Сервис оборудования<br>о | Поиск оборудования<br>RU, ФИСК                                                             |

### Настройка EoU (Ethernet Over USB)

"Данная настройка необходима только в том случае, если другого канала связи не имеется. Если имеется несколько каналов связи, работа производится через драйвер службы перехватчика".

Для работы со службой Ethernet Over USB необходимо установить ДТО 8.12.0 или выше.

Для запуска службы Ethernet Over USB необходимо в меню пуск-атол-драйверы торгового оборудования- запустить приложение управление драйверами :

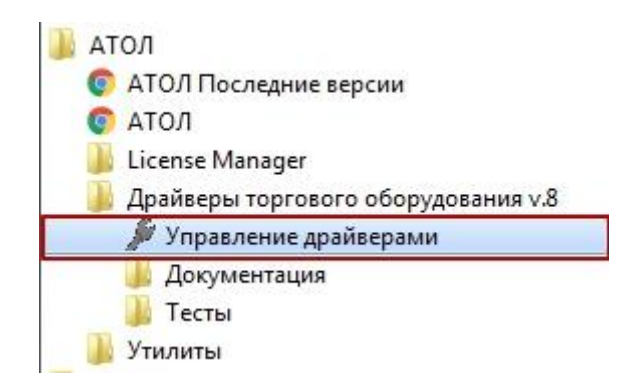

После запуска приложения необходимо указать модель ККТ и номер порта, через который будет производится подключение. Ставим галку "Автозапуск" и запускаем службу:

| ановленные драйверы   А                                 | стивация лицензии       | Перенос лицензии / Л | Поги Инпорт настро | ек ДТО-6 Служба | FDSVC Cлужба | EthernetOverUS |
|---------------------------------------------------------|-------------------------|----------------------|--------------------|-----------------|--------------|----------------|
| Автозапуск                                              |                         |                      |                    |                 |              |                |
| Регистрационная информ                                  | эция                    |                      |                    | Подключенн      | ые ККМ       |                |
| Путь к службе:                                          |                         |                      |                    | KKM             | COM-nopt     |                |
| C:\Program Files (x86)\ATC                              | L'EthOverUsb'EthO       | verUsb.exe           |                    | АТОЛ 55Ф        | 28           |                |
| Управление<br>Состояние: Служба за<br>Запустить Останов | пущена<br>ить Перезапус | x                    |                    | Добавить        | Удалить      | аранить        |

## **OC** Linux

Все описанные ниже действия необходимо выполнять под ROOT -правами Для работы используется: files.atol.ru/temp/54-FZ/EoU\_linux.zip

files.atol.ru/temp/54-FZ/EoU\_linux-armhf.rar

| lin | ux-00 | 128: -/P | абочий | 1 CT | гол # lsust | )                                    |     |
|-----|-------|----------|--------|------|-------------|--------------------------------------|-----|
| Bus | 002   | Device   | 002:   | ID   | 8087:0024   | Intel Corp. Integrated Rate Matching | Hub |
| Bus | 002   | Device   | 001:   | ID   | 1d6b:0002   | Linux Foundation 2.0 root hub        |     |
| Bus | 001   | Device   | 004:   | ID   | 0bda:570c   | Realtek Semiconductor Corp.          |     |
| Bus | 001   | Device   | 002:   | ID   | 8087:0024   | Intel Corp. Integrated Rate Matching | Hub |
| Bus | 001   | Device   | 001:   | ID   | 1d6b:0002   | Linux Foundation 2.0 root hub        |     |
| Bus | 004   | Device   | 001:   | ID   | 1d6b:0003   | Linux Foundation 3.0 root hub        |     |
| Rus | 003   | Device   | 002    | ID   | 846d 1c52h  | Logitech Inc. Unifying Receiver      |     |
| Bus | 003   | Device   | 003:   | ID   | 2912:0005   | CONTRACTOR CONTRACTOR SPONSE         |     |
| Bus | 003   | Device   | 001:   | 10   | 1066:0002   | Linux Foundation 2.0 root hub        |     |

Прописываем значение PID в файл ~/EthernetOverUsb/settings.ini

| settings.ini (CD_ROM /run/media/root/      | /CD_ROM/ ×           |
|--------------------------------------------|----------------------|
| Файл Правка Вид Поиск Сервис               | Документы Справка    |
| Р В Открыть ∨ В Сохранить ∫ settings.ini × | .   🗃   🥱 Отменить 👻 |
| _ini ∨ Ширина табуляции: 8 ∨               | Стр 1, Стлб 1 ВСТ    |

Далее запускаем скрипт "./*EthOverUsb.sh -e*", находящийся в директории ~/*EthernetOverUsb*/.

Параметр – *е* нужен для тестирования, в этом случае обмен ФР-ОФД будет выводиться в консоль.

В консоли должно отобразиться сообщение об успешном подключении:

| 2016-08-12 | 22:57:15.574 INFO | [USB] Open USB: 2912:0005                           |
|------------|-------------------|-----------------------------------------------------|
| 2016-08-12 | 22:57:15.576 INFO | [USB] SUCCESS                                       |
| 2016-68-12 | 22:57:17.578 INFO | [EcrExchange] Command> U2E_TLV_RX_REQUEST_VERSION   |
| 2016-08-12 | 22:57:17.579 INFO | [USB] write: 01 00                                  |
| 2016-08-12 | 22:57:17.579 INFO | [USB] read: 40 61 02                                |
| 2016-08-12 | 22:57:17.581 INFO | [EcrExchange] Command < U2E_TLV_TX_RESPONSE_VERSION |

# Регистрация ККТ

Для продолжения работы необходимо зарегистрировать ККТ.

Запускаем программу для регистрации "EcrRegistration.exe". По умолчанию путь расположения C:\Program Files (x86)\ATOL\Drivers8\Utils\Bin.

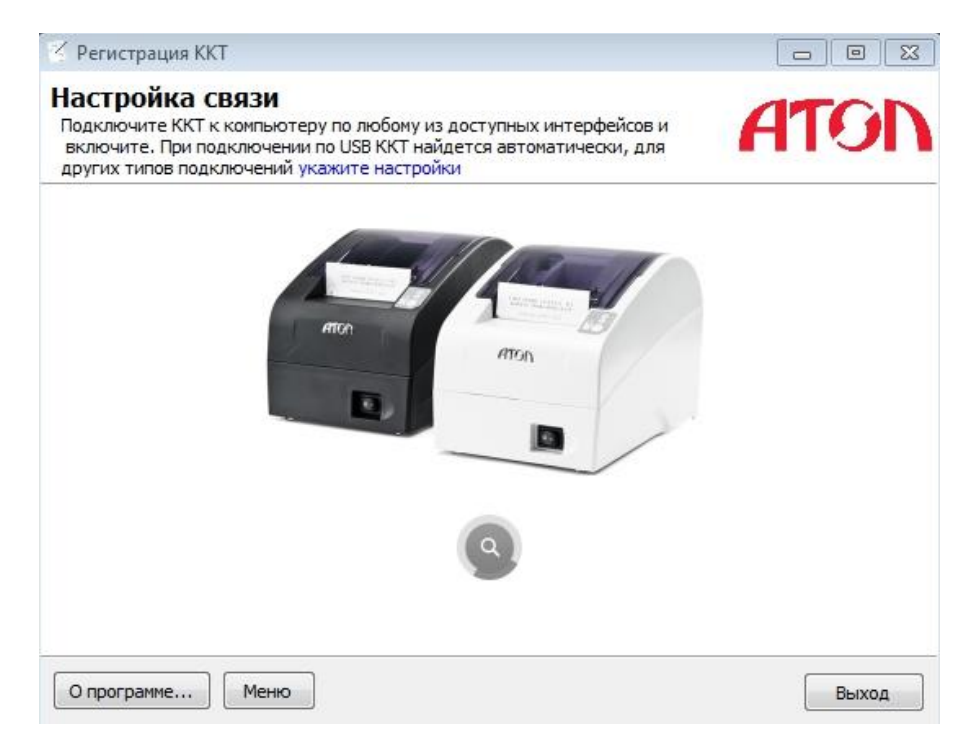

Выбираем пункт "Зарегистрировать".

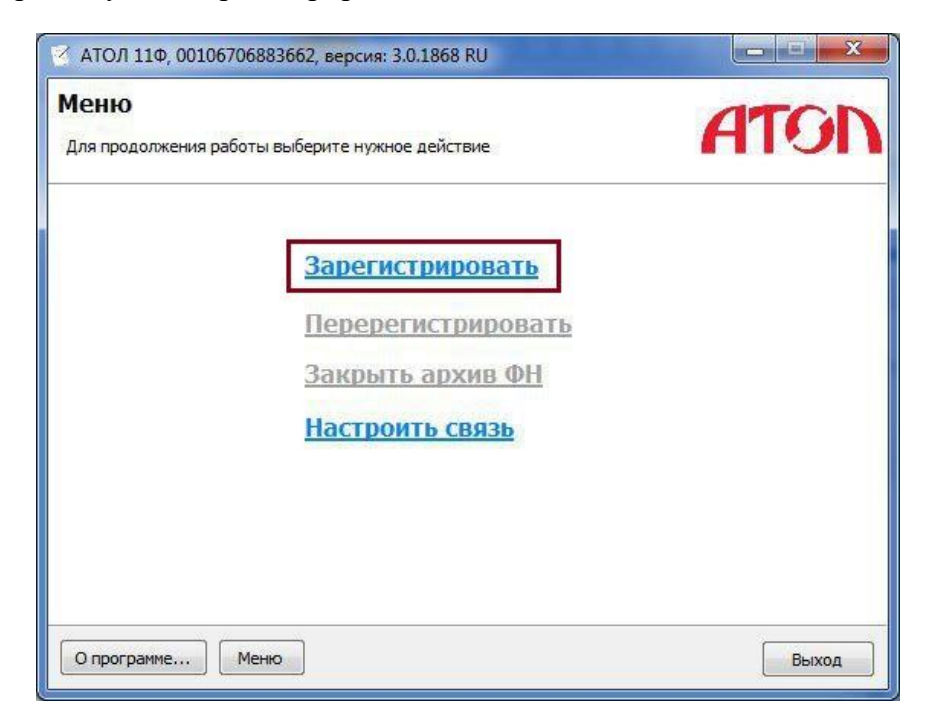

Указываем время и дату. Есть возможность синхронизации с системным временем

ПК к которому подключен.

| 🧹 АТОЛ 11Ф, 0010670688366                         |                                                                 |             |
|---------------------------------------------------|-----------------------------------------------------------------|-------------|
| Ввод даты и време<br>Введите актуальное время или | ATON                                                            |             |
|                                                   | Дата: 01.2017 🗐 💌<br>Время: 12:43:41 🔄<br>Синхронизировать с ПК |             |
| О программе Меню                                  | Назад                                                           | Далее Выход |

Указываем требуемые реквизиты организации и регистрационный номер ККТ.

| 🖌 АТОЛ 11Ф, 00106706883662,   | версия: 3.0.1868 RL |               |       |       |
|-------------------------------|---------------------|---------------|-------|-------|
| Укажите параметры             | организации         | и и ККТ       |       | TOD   |
| Укажите все параметры регистр | ируемой ККТ         |               | H     | 101   |
| Наименование юр. лица или инд | ивидуального предпр | ринимателя:   |       |       |
| ИП ГОРИЗОНТОВА ЕЛЕНА ВЯЧЕС    | ЛАВОВНА             |               |       |       |
| Адрес (место) расчетов:       |                     |               |       |       |
| 40-Калужская область, Калуга, | ул. Кирова, дом 38  |               |       |       |
| Идентификационный номер нало  | огоплательщика поль | зователя ККТ: |       |       |
| 071604873396                  |                     |               |       |       |
| Регистрационный номер ККТ: 0  | 000 0344 8103 5182  |               |       |       |
| 🔲 Шифровать данные            |                     |               |       |       |
| Для работы в автономном ре    | жиме                |               |       |       |
| Для оказания услуг            |                     |               |       |       |
| 🔲 Для расчётов в сети Интерне | т                   |               |       |       |
| О программе Меню              |                     | Назад         | Далее | Выход |

Указываем систему налогообложения, с которым работает организация.

| ые системы налогообложения в точном соответствии АТОЛО<br>ывались при регистрации ККТ.                                                                                                    |
|----------------------------------------------------------------------------------------------------|
| <ul> <li>Общая</li> <li>Упрощенный доход</li> <li>Упрощенный доход минус расход</li> <li>Единый налог на вмененный доход (ЕНВД)</li> <li>Единый сельскохозяйственный налог (ЕСХН)</li> <li>Патентная система</li> </ul> |
| По умолчанию:<br>Упрощенный доход                                                                                                    |
|                                                                                                    |

Необходимо указать настройки соединения с ОФД (данную информацию вам предоставит оператор горячей линии) и канал связи.

| оверьте  | и при необходимости измените параметры доступа к ОФД         | AIG |
|----------|--------------------------------------------------------------|-----|
| ервер:   | gate.ofd.ru                                                  |     |
| ONS:     | 000.000.000.000                                              |     |
| Торт:    | 4000                                                         |     |
| (анал:   | EthernetOverUsb -                                            |     |
| 1ндивиду | уальный номер налогоплательщика оператора фискальных данных: |     |
| 78414651 | 198                                                          | ·   |
|          |                                                              |     |
|          |                                                              |     |
|          |                                                              |     |
|          |                                                              |     |

После указания всех параметров необходимо проверить всю введенную информацию и подтвердить продолжение регистрации.

| Выполнение регистр<br>Внимательно проверьте все введ<br>регистрацию ККТ | ации                             | ATO |  |  |
|-------------------------------------------------------------------------|----------------------------------|-----|--|--|
| Параметры организ                                                       | зации и ККТ:                     |     |  |  |
| Наименование юр. лица или инд                                           | ивидуального предпринимателя:    |     |  |  |
| ИП ГОРИЗОНТОВА ЕЛЕНА ВЯЧЕСЛАВОВНА                                       |                                  |     |  |  |
| Адрес (место) расчетов:                                                 |                                  |     |  |  |
| 40-Калужская область, Калуга                                            | , ул. Кирова, дом 38             |     |  |  |
| Идентификационный номер нал                                             | огоплательщика пользователя ККТ: |     |  |  |
| 071604873396                                                            |                                  |     |  |  |
| Регистрационный номер ККТ:                                              | 0000034481035182                 |     |  |  |
| Шифровать данные                                                        |                                  |     |  |  |
| Для работы в автономном ре                                              | жиме                             |     |  |  |
| Для оказания услуг                                                      |                                  |     |  |  |
| Пля расчётов в сети Интерне                                             | PT .                             |     |  |  |

После нажатия кнопки "Выполнить" по завершению регистрации ККТ распечатается отчет о регистрации.